# Руководство по установке программного обеспечения и подключению оборудования

#### Установка драйвера стендов

- 1) Если система Windows 64 битная, то драйвер стендов установить по ссылке «Драйверы -> Драйвер стендов -> CP210xVCPInstaller\_x64.exe».
- Если система 32 битная, то следует установить драйвер по ссылке «Драйверы -> Драйвер стендов -> CP210xVCPInstaller\_x32.exe».

## Установка драйвера и программного обеспечения микроскопа

- Запустить установку драйвера микроскопа из папки CD диска «Драйверы -> Микроскоп -> DrvSetup.exe». Микроскоп должен быть подключен к USB разъему в процессе установки.
- Программное обеспечение устанавливается по ссылке «Драйверы -> Микроскоп -> Setup.exe».

#### Установка драйвера лабораторных весов

- Запустить установку драйвера микроскопа из папки «Драйверы -> Микроскоп -> DrvSetup.exe». Микроскоп должен быть подключен к USB разъему в процессе установки.
- 2) Программное обеспечение устанавливается по ссылке «Драйверы -> Микроскоп -> Setup.exe».

#### Установка основного программного обеспечения MeasLAB

1. Из папки «Установка» запустите установку программы «Setup.exe». Начнется процесс установки программного обеспечения Measlab. Длительность процесса установки зависит от производительности компьютера, в среднем процесс занимает 3-10 минут (рисунок 1). Для перехода к следующему действию следует нажимать клавишу «Далее». По завершению установки система предложит перезагрузить компьютер, выберите пункт «Да» и нажмите клавишу «Готово».

| 差 Установка Автоматизированный лабораторный компле                                                                                       | кс 2.4 💼 🔳 💌   | 差 Установка Автоматиз                                                                                                    | ированный лабораторный комплекс 2.4 📃 🔲 💌                                                                                                    |  |  |  |
|----------------------------------------------------------------------------------------------------|----------------|----------------------------------------------------------------------------------------------------|----------------------------------------------------------------------------------------------------|--|--|--|
| 1 Вас приветствует Мастер<br>установки Автоматизированный<br>лабораторный комплекс                                                       |                | 2 Все готово для начала установки<br>Программа установки готова начать установку<br>Автоматизированный лабораторный комплекс на Ваш |                                                                                                    |  |  |  |
| Эта программа установит Автоматизированный лабораторный комплекс на ваш компьютер.                                                       |                | Нажните Установить для начала установки или Назад, чтобы проверить или заново<br>ввести информацию для установки.                   |                                                                                                    |  |  |  |
| запущенные приложения. Это позволит программе<br>установки обновить системные файлы без перезагрузки.<br>Нажиите Далее чтобы продолжить. |                | C:\Program Files (x86)\MeasLAB                                                                                                    |                                                                                                    |  |  |  |
| ЦЕНТР<br>Инновационных<br>технологий                                                                                                    | мпь.           | Copyright © 2015, MeasL4                                                                                                    | лв ————————————————————————————————————                                                                                                    |  |  |  |
|                                                                                                    | Далее > Отмена |                                                                                                    | < Назад Установить Отмена                                                                                                    |  |  |  |
| 🚝 Установка Автоматизированный лабораторный компле                                                                                       | кс 2.4 📃 🗉 💌   | 🚝 Установка Автоматиз                                                                                                    | ированный лабораторный комплекс 2.4 📃 🖃 💌                                                                                                    |  |  |  |
| Инсталляция<br>Идет процесс установки. Пож                                                                                               | алуйста ждите  | 4                                                                                                    | Установка Автоматизированный<br>лабораторный комплекс<br>успешно завершена                                                                                               |  |  |  |
| <ul> <li>Установка Автоматизированный лабораторный комплекс 2.4</li></ul>                                                                |                | 9                                                                                                    | Установка Автоматизированный лабораторный комплекс<br>выполнена.                                                                                                    |  |  |  |
| Процесс установки может<br>достигать 3-10 минут!                                                                                         |                | ЦЕНТР                                                                                                    | Для завершения установки требуется перезагрузить<br>компьютер. Произвести перезагрузку сейчас?<br>Да, перезагрузить компьютер сейчас Нет, я произведу перезагрузку позже |  |  |  |
| Выполнение команд                                                                                                    |                | ИННОВАЦИОННЫ<br>ТЕХНОЛОГИЙ                                                                                                    | IX                                                                                                    |  |  |  |
|                                                                                                    |                |                                                                                                    |                                                                                                    |  |  |  |
| Соругизна () 2015, теазсар                                                                                                    | Далее > Отмена |                                                                                                    | Готово Отмена                                                                                                    |  |  |  |

Рисунок 1 - процесс установки ПО Measlab

- 2. После установки программа предложит перезагрузить компьютер, закройте и сохраните данные во всех приложениях и выполните перезагрузку.
- 3. Для запуска приложений следует войти в меню «Пуск» «Все Программы» «Measlab» и запустить необходимое приложение (рисунок 2).

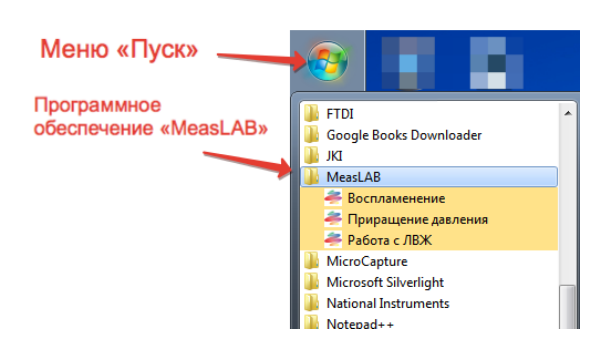

Рисунок 2 - запуск ПО Measlab

### Получение номера СОМ-порта для стендов

Для работы установок необходимо получить номер СОМ-порта, который вводится вручную в соответствующее поле программы. Для получения номера необходимо зайти в диспетчер устройств на компьютере. Для этого правой

кнопкой нажать на ярлык «Компьютер» на рабочем столе или в меню «Пуск». В выпадающем меню следует выбрать вкладку «Управление». В открывшемся окне в левом боковом меню необходимо нажать на «Диспетчер устройств». Далее найти строку «AC-4 USB to RS-485 Converter (COM N)» (рисунок 4). В скобках N – интересующий номер порта. Данный номер СОМ порта нужно указать в программном обеспечении в соответствующем окне.

#### Установка фиксированного номера СОМ порта

Следует в «**Диспетчере устройств**» нажать на правую кнопку мыши на устройстве «AC-4 USB to RS-485 Converter (COM N)», далее выбрать пункт «**Свойства**».

Следует перейти закладку «Параметры порта» и нажать клавишу «Дополнительно». В открывшемся окне выбрать «Номер СОМ-порта» - «СОМ 5» (рис. 5) и нажать клавишу «ОК». Система может указать, что порт уже используется, поэтому следует нажать клавишу «Да» и закрыть меню настроек.

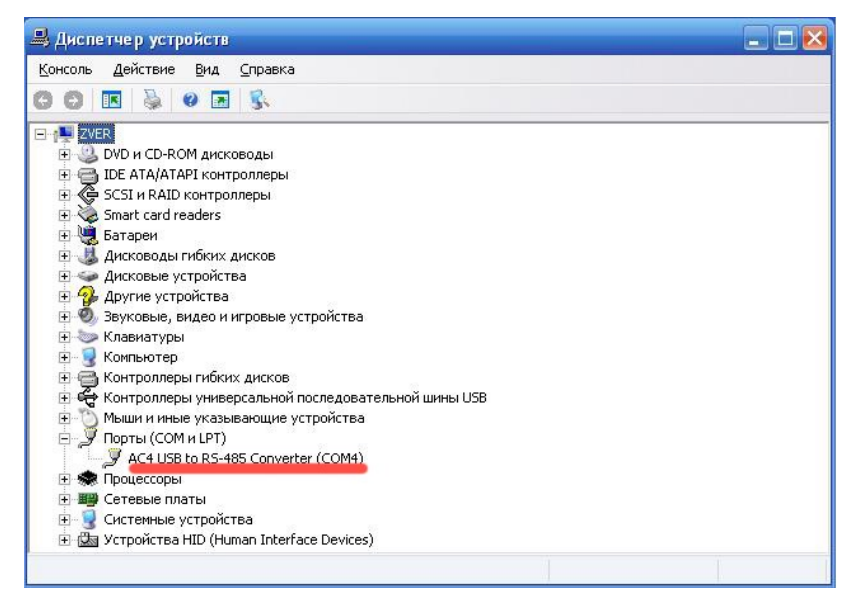

Рисунок 4 - диспетчер устройств

| ополнительные параметры С                                                    | COM10                                                             |          |                      |                                 | ? <u> </u>          | x |
|------------------------------------------------------------------------------|-------------------------------------------------------------------|----------|----------------------|---------------------------------|---------------------|---|
| Номер СОМ-порта:                                                             | COM10                                                             | -        |                      |                                 | ОК                  |   |
| Размер USB-пакета                                                            | СОМ1<br>СОМ2<br>СОМ3 (используется)                               | <u>^</u> |                      |                                 | Отмена              |   |
| чтооы устранить проолеме<br>попробуйте уменьшить з<br>Чтобы увеличить произв | СОМ5 (используется)                                               | в зна    | оростях г<br>ачение. | ередачи,                        | Умолчания           |   |
| Буфер приема (Байты):                                                        | СОМ7 (используется)<br>СОМ8 (используется)<br>СОМ9 (используется) |          |                      |                                 |                     |   |
| Буфер передачи (Байты):                                                      | СОМ10<br>СОМ11 (используется)<br>СОМ12                            |          |                      |                                 |                     |   |
| Дополнительные настройк                                                      | СОМ13 (используется)<br>СОМ14 (используется)                      | Допо     | олнитель             | ные опции                       |                     |   |
| При возникновении ошибок                                                     | COM15<br>COM15 (используется)                                     | Обна     | аружени              | е устройств Plu                 | ug-and-Play 🛛       |   |
| устроиства, попробуите ум                                                    | COM17                                                             | Изме     | енение та            | аймаута при ра                  | аботе с принтером 📃 | ] |
| Время ожидания (мсек):                                                       | СОМ18 (используется)<br>СОМ19<br>СОМ20 (используется)             | Отме     | енить, е<br>вещение  | сли устройство<br>при случаином | о выключено         | ] |
| Таймауты                                                                     | СОМ21 (используется)<br>СОМ22 (используется)                      | Уста     | ановить              | пинию RTS при                   | завершении работы 📃 | ] |
| Минимальное значение тай                                                     | COM23                                                             | 3anp     | ретить у             | правление мод                   | емом при старте     |   |
| для чтения (мсек):                                                           | СОМ24<br>СОМ25 (используется)                                     | Enab     | ole Select           | ive Suspend                     |                     |   |
| Минимальное значение тай<br>для записи (мсек):                               | COM26<br>COM27                                                    | Selec    | ctive Sus            | pend Idle Timeo                 | ut (msec): 5 🔹      |   |
|                                                                              | COM20<br>COM29                                                    |          |                      |                                 |                     |   |

Рисунок 5 – Окно выбора порта

#### Получение номера СОМ-порта для лабораторных весов

Подключите лабораторные весы к USB разъему и зайдите в «**Диспетчер** устройств». Следует найти строку «*Profilic USB-to-SERIAL (COM N)»* (рисунок 7) и записать в программу измерений номер порта (рисунок 8). Только **после** этого к компьютеру подключается лабораторный стенд и вводится номер его порта по инструкции, описанной выше.

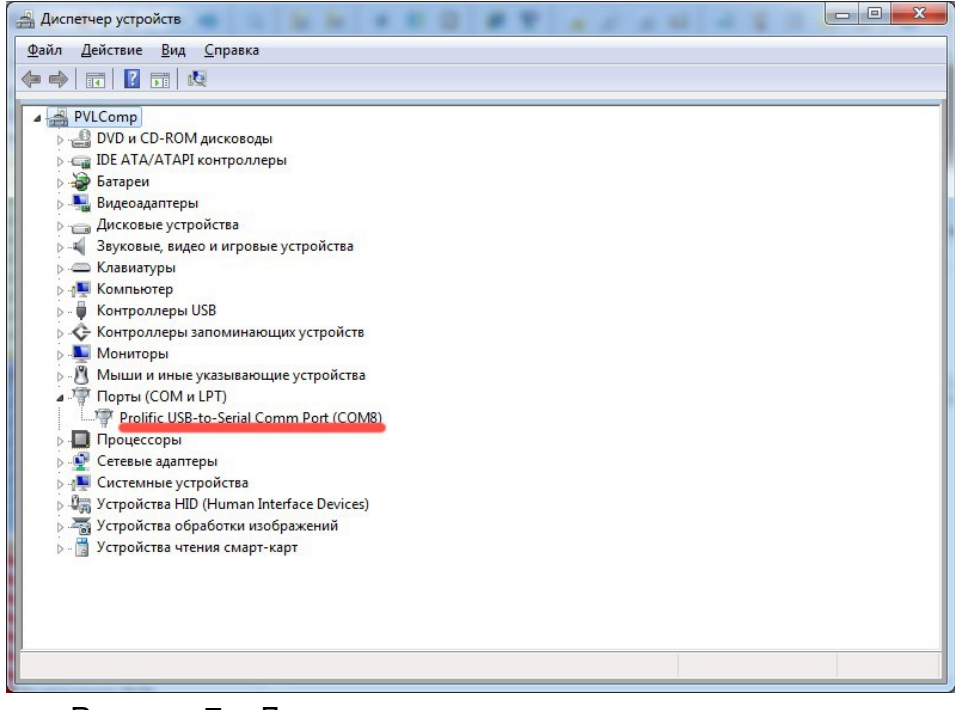

Рисунок 7 – Диспетчер задач при подключении весов

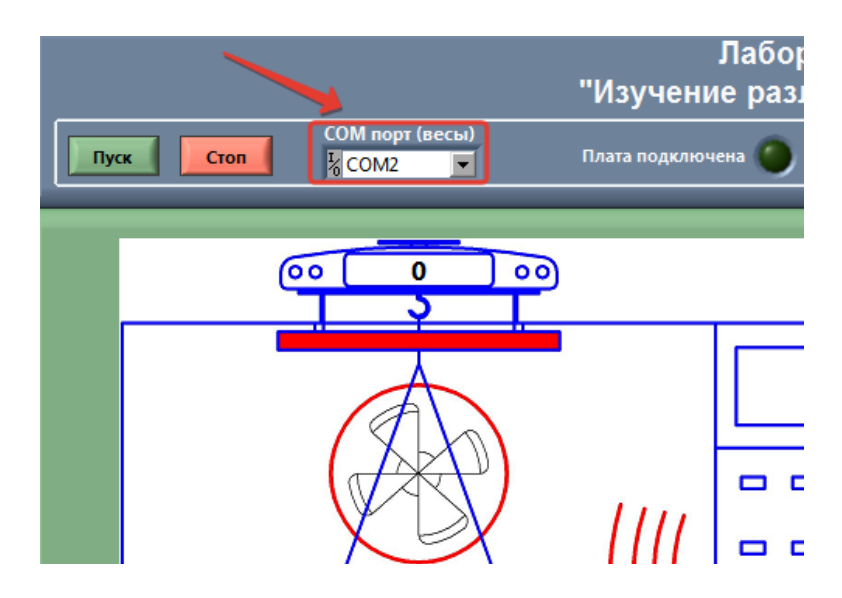

Рисунок 8 - Окно программы с выбором порта для лабораторных весов

Для стенда «Газовая постоянная» необходимо вначале подключить весы и записать их порт в программу, затем подключить беспроводную систему

измерений (рисунок 9) и внести номер их порта в программу и только после этого проделать действия, описанные в первом абзаце.

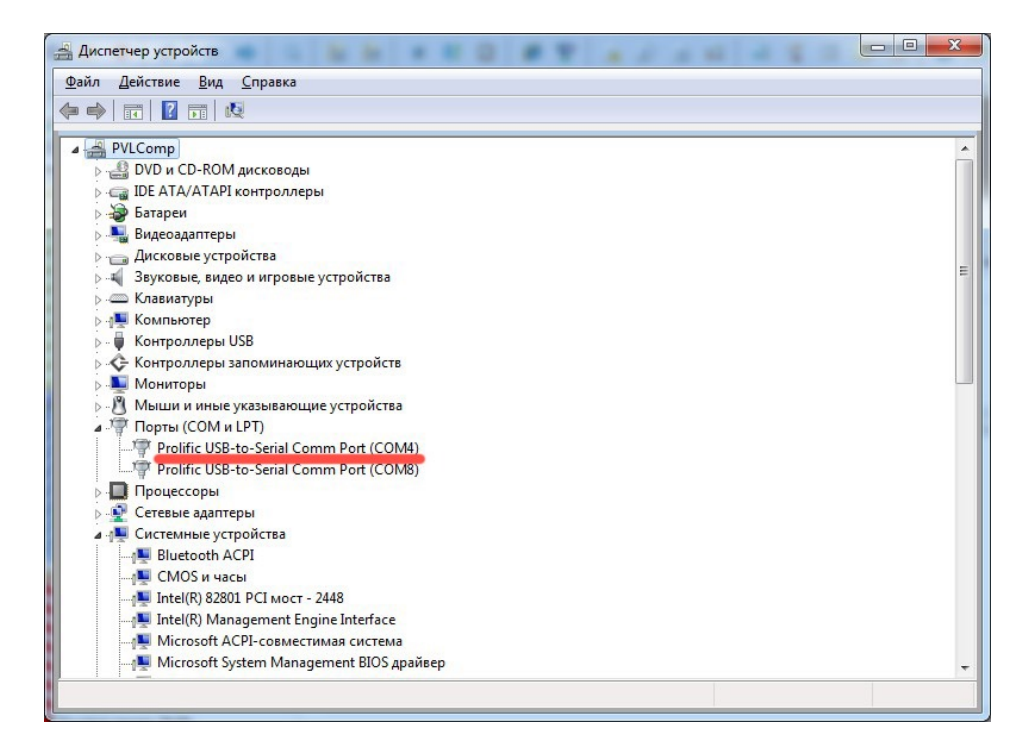

Рисунок 9 – Диспетчер задач при подключении беспроводной системы